| Name          | Username | Password |
|---------------|----------|----------|
| Sorroza,Jhonn | sorrozaj | Password |

## FROM YOUR DESKTOP

Step 1: Go to 'GO' and 'Connect to Server' or PRESS Command-K

Step 2: Type in smb://146.95.168.39/USERNAME

-Or smb://edam.hunter.cuny.edu/USERNAME

Example: smb://edam.hunter.cuny.edu/sorrozaj

Step 3: Click Connect if prompted.

<u>Step 4:</u>Type your username and password. DO NOT SAVE PASSWORD

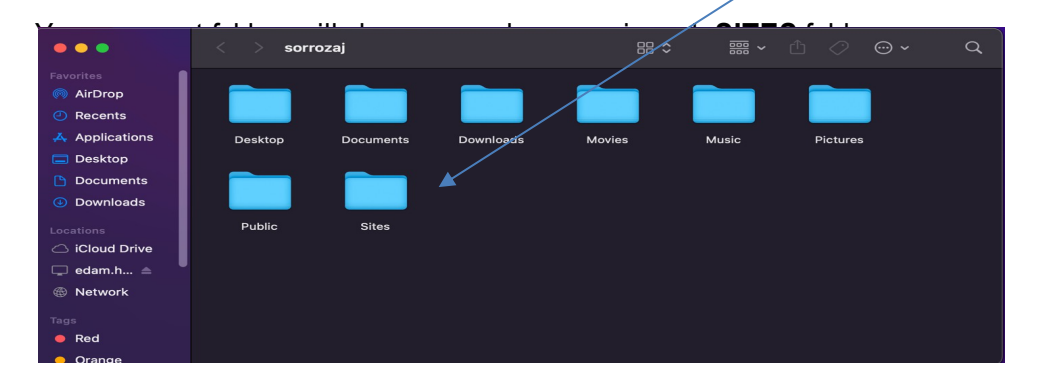

Your personal FM URL https://fmundergrad.hunter.cuny.edu/~USERNAME

example: https://fmundergrad.hunter.cuny.edu/~sorrozaj/